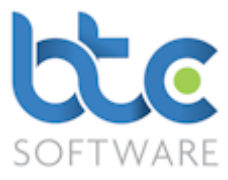

This document is a quick start guide to producing a Corporation Tax Return for a private company using our integrated CT product, CT Solution Integral.

CT Solution Integral may be used for accounting periods commencing on or after April 1<sup>st</sup> 2015. This coincides with the start of the newer HMRC CT600 forms (Version 3). For returns commencing prior to this date, our Excel based CT Express and CT Advanced may be used.

*Purchasers of CT Solution Integral will automatically be provided with free of charge licenses for the Excel products.* 

## Getting Started

The basic steps involved are:

- 1. Create the Corporation Tax Return task either
  - a. Automatically from the year end accounts summary screen
  - b. Manually and then link to externally produced iXBRL accounts
- 2. Draft the corporation tax computation and return
- 3. Finalise the corporation tax computation and return
- 4. Submit electronically the corporation tax return to HMRC
- 5. Print the Corporation Tax Return

Note that if using our Accounts Production [AP] Solution there is complete integration between the final accounts and the corporation tax computation – changes in either will lead to the other being updated automatically.

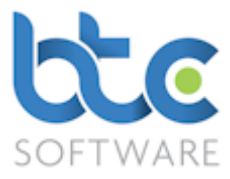

# Creating a Corporation Tax Return Automatically from the year end accounts summary screen

This section assumes you are familiar with our Accounts Production module and have already created a set of Year End accounts for your client. For help with the AP module please see our AP Quick Start guide.

- 1. Open the **Client (Organisation)** window
  - Go to **Client > Organisation** from the top toolbar

| 📲 Clien | Client (Organisation):- Filtered - Displaying 2 of 25     |          |            |                 |        |               |  |  |  |
|---------|-----------------------------------------------------------|----------|------------|-----------------|--------|---------------|--|--|--|
| S       | S Organisation V 🖉 Refresh   Show Inactive 🗆 My Clients 🗹 |          |            |                 |        |               |  |  |  |
| Ref.    | Organisation                                              | Reg. No. | UTR        | Туре            | Status | Active Status |  |  |  |
| 100792  | Shultz Holland                                            | 12345678 | 1234567895 | Limited Company | Active | Yes           |  |  |  |
| 100859  | Smith s/w                                                 | 12345678 | 1234567895 | Limited Company | Active | Yes           |  |  |  |
|         |                                                           |          |            |                 |        |               |  |  |  |

- 2. Choose the client from the client list on the right window
- 3. Navigate to the Tasks & Tax Returns tab on the left window

| 🗓 Client (Organisation):- Smith s/w :- Tasks & Tax Returns:- 1                                    |                                   |                          |                                      |                      |  |  |  |  |  |
|---------------------------------------------------------------------------------------------------|-----------------------------------|--------------------------|--------------------------------------|----------------------|--|--|--|--|--|
| Details Further Details Contact Associated Individuals Organisations Appointm                     | nents Tasks & Re<br>Tax Returns L | ports & Documents Fold   | ders Files Notes Permitted<br>Events | Responsible<br>Users |  |  |  |  |  |
| 🕨 🔸 Add 🗞 Amend 🔀 Delete 🛛 🖉 Mark as Complete 🛛 🕣 Roll Forward Task 🖉 View/Edit Year End Accounts |                                   |                          |                                      |                      |  |  |  |  |  |
| Event 🗸 Starts with 🗸                                                                             | esh 🗙 Clear & Refesh 🛛            | Show Completed 🗖 Show    | Most Recent 🗖                        |                      |  |  |  |  |  |
| Event Description                                                                                 | Activity Status Event Stat        | us Responsible User Role |                                      |                      |  |  |  |  |  |
| Year End Accounts Year End Accounts Period 01/01/2016 to 31/12/2016                               | In Progress In Progres            | s Nive Senior            |                                      |                      |  |  |  |  |  |
|                                                                                                   |                                   |                          |                                      |                      |  |  |  |  |  |

- 4. Highlight the Year End Accounts
- 5. Click on View/Edit Year End Accounts

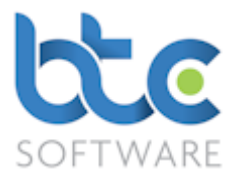

| Year End Accou             | nts Summary f         | or Period 01/01/2016 to 3        | 31/12/2016:- Smit        | th s/w: 1234567895           |                           |     |                         |                                           |                   |     |
|----------------------------|-----------------------|----------------------------------|--------------------------|------------------------------|---------------------------|-----|-------------------------|-------------------------------------------|-------------------|-----|
| ummary Assoc               | iated Individual      | s Associated Organisati          | ions   Submission        | History Activity Log         | ]                         |     |                         |                                           |                   |     |
| ▶ <u>P</u> rint -   () 😭 🖸 | <u>)</u> pen Year End | Accounts 🦓 Associated            | d <u>F</u> iles 🏼 🙀 Oper | n CT Return 🛛 💭 🖉 Send       | to Client for Re <u>v</u> | iew | 🎇 <u>C</u> omplete 🛛    | <mark>) D</mark> iscard │ <del>∈</del> Se | nd e <u>M</u> ail |     |
| Client Details             |                       |                                  |                          |                              |                           | 7 - | Information             |                                           |                   |     |
| Reference                  | 100859                |                                  | Client Type              | Limited Company              | ~                         |     | Return Status           | In Progress                               | Submission 0      |     |
| Client Name                | Smith s/w             |                                  | UTR                      | 1234567895                   | Dormant                   |     | Submission Type         |                                           | Submission        |     |
| Trading as                 | Smiths Softwar        | e                                | Telephone                |                              |                           |     | Culturization Chattan   |                                           | Number -          | _   |
| Nature of Trade            | Software comp         | any                              | Period Start             | 01 Jan 2016 🗸 End            | 31 Dec 2016 $\lor$        |     | Submission Status       |                                           |                   | ~   |
| Registration No.           | 12345678              |                                  |                          |                              | 12 month period           |     | Internal Notes - Not fo | or Submission                             |                   |     |
| Cos. House Authe           | entication Code       | 555555                           | Charity No.              |                              |                           |     |                         |                                           |                   | ^   |
| Accounts Product           | tion Template         | Company Small (FRS 102           | 2 Section 1A 2015)       | )                            | ~                         |     |                         |                                           |                   |     |
| Audit/Accountant           | ts Report Full        |                                  |                          | <ul> <li>✓ Audite</li> </ul> | ed Accounts               |     |                         |                                           |                   |     |
|                            | Abbreviated           |                                  |                          | ✓ Abridg                     | jed Accounts 📃            |     |                         |                                           |                   |     |
| Registered Offic           | e Address Detai       | s                                |                          |                              |                           |     |                         |                                           |                   |     |
| Smith House ,T             | FW1 4NK               |                                  |                          | V New Address                | Edit Address              |     |                         |                                           |                   |     |
|                            |                       |                                  |                          |                              |                           |     |                         |                                           |                   | ~   |
|                            | 04/00/2017 1          | 120 - Last and different base Ni |                          | 7 1 4 20                     |                           |     |                         |                                           | Farme States View |     |
| red by Nive Raj            | 104/09/2017 14        | R20 : Last modified by N         | ve Kaj 04/09/201         | / 14:20                      |                           |     |                         |                                           | Form State: view  | W I |

#### 6. From the Year End Accounts Summary screen, click on Open CT Return

The above action will automatically create a Corporation Tax Return and if the accounting period is over 12 months, two Corporation Tax Returns are created.

| 🔓 Corporation Tax Return Summary for Period 01/01/2016      | 5 to 31/12/2016:- Smith s/w: (1234567895)              |                                                           |
|-------------------------------------------------------------|--------------------------------------------------------|-----------------------------------------------------------|
| Summary Tax Return Submission History Activity Log          |                                                        |                                                           |
| 🗄 🚔 Print 👻 🎼 Open CT Comp & CT600 👒 Associate              | d Files 🛛 😰 Open Accounts 🗧 🦉 Send to Client for Revie | ew 🕣 Submit to HMRC 👹 Complete 🛛 🎭 Discard 🛛 🖅 Send eMail |
| Client Details                                              |                                                        | Information                                               |
| Reference 100859                                            | Client Type Limited Company 🗸                          | Return Status In Progress  V Submission 0                 |
| Organisation Smith s/w                                      | Tax District 419 Dormant                               | Submission IRMark                                         |
| Registration No. 12345678                                   | Telephone                                              | Return Details                                            |
| Charity Number                                              | Period Start 01 Jan 2016 		 End 31 Dec 2016            | Tax Payable 140.40                                        |
| Cos. House Authentication Code 555555                       | Computation Integral V Ceased trading in period        | Payments to Date 0.00                                     |
| Corporation Tax Template Express                            | ✓                                                      | Tax Outstanding 140.40 Return contains                    |
|                                                             | File Attachments                                       | Tax Overpaid 0.00 estimated figures                       |
|                                                             |                                                        | Internal Notes - Not for Submission                       |
| Address Details<br>Issue Address                            |                                                        | ^                                                         |
| Smith House ,TW1 4NK                                        | ✓ New Address Edit Address                             | <b>~</b>                                                  |
| Created by Nive Raj 26/06/2017 15:22 : Last modified by Niv | ve Raj 07/07/2017 17:13                                | Form State: View 🕼                                        |

 Make sure the Computation Type and Corporation Tax Template are defaulted to Integral and Express on the Corporation Tax Summary Screen

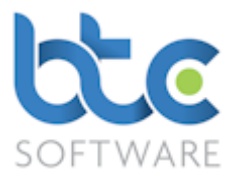

Creating a Corporation Tax Return Manually (If using external iXBRL Accounts)

- 1. Open the Client (Organisation) window
  - Go to Client > Organisation from the top toolbar

| 🖓 Clien | 🗿 Client (Organisation):- Filtered - Displaying 2 of 25   |          |            |                 |        |               |  |  |  |
|---------|-----------------------------------------------------------|----------|------------|-----------------|--------|---------------|--|--|--|
| S       | S Organisation V 🖉 Refresh   Show Inactive 🗆 My Clients 💌 |          |            |                 |        |               |  |  |  |
| Ref.    | Organisation                                              | Reg. No. | UTR        | Туре            | Status | Active Status |  |  |  |
| 100792  | Shultz Holland                                            | 12345678 | 1234567895 | Limited Company | Active | Yes           |  |  |  |
| 100859  | Smith s/w                                                 | 12345678 | 1234567895 | Limited Company | Active | Yes           |  |  |  |
|         |                                                           |          |            |                 |        |               |  |  |  |

2. Choose the client from the client list on the right window

#### 3. Navigate to the Tasks & Tax Returns tab on the left window

| 🕌 Client | 🗐 Client (Organisation):- Smith s/w :- Tasks & Tax Returns:- 4                                                                                                    |  |  |  |  |  |  |  |  |  |
|----------|----------------------------------------------------------------------------------------------------|--|--|--|--|--|--|--|--|--|
| Details  | Details         Contact         Associated         Associated         Appointments         Tasks &<br>Tax Returns         Reports &<br>Letters         Documents         Folders         Files         Notes         Permitted<br>Events         Responsible<br>Users |  |  |  |  |  |  |  |  |  |
| ▶+ Add   | 🕨 Add 🗞 Amend 🗙 Delete   🎬 Mark as Complete   🛞 Roll Forward Task 🖉 View/Edit Task Activity                                                                                                    |  |  |  |  |  |  |  |  |  |

## 4. Click on Add

| Task Schedule         | 2- Corporation Tax Return Period 01/01/2016 to 31/12/2016*                           | ?           | ×      |
|-----------------------|--------------------------------------------------------------------------------------|-------------|--------|
| Event Details E       | Effort                                                                               |             |        |
| Save Change           | s 🞬 S <u>a</u> ve & Close 🖗 <u>C</u> lose 🕼 <u>V</u> iew/Edit Corporation Tax Return |             |        |
| Event Type            | Corporation Tax Return V Status In Progress                                          |             | $\sim$ |
| Accounting Period     | 01 Jan 2016 🗸 to 31 Dec 2016 🗸 12 month period                                       |             |        |
| Description           | Corporation Tax Return Period 01/01/2016 to 31/12/2016                               |             |        |
|                       |                                                                                      |             |        |
| Location              |                                                                                      |             |        |
| Responsible User      | Nive v Responsibility Role Senior                                                    |             | ~      |
| Start Date            | Mon 04 Sep 2017 🗸                                                                    |             |        |
| Due Date              | Mon 04 Sep 2017 🗸                                                                    |             |        |
| Reminder<br>Date/Time | Mon 04 Sep 2017 ∨         15:15 ♦         Completed Date         Mon                 | 04 Sep 2017 | $\sim$ |
| Notes                 |                                                                                      |             | $\sim$ |
|                       |                                                                                      |             |        |
|                       |                                                                                      |             |        |
|                       |                                                                                      |             |        |
|                       |                                                                                      |             |        |
|                       |                                                                                      |             |        |
|                       |                                                                                      |             | $\sim$ |
| Select the Type of t  | this Event                                                                           | Smith s     | ;/w    |

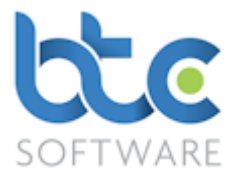

- 5. Choose Corporation Tax Return from the Event Type drop down menu
- 6. Make sure the tax return period date is correct
- 7. Click on View/Edit Corporation Tax Return

| 🕼 Corporation Tax   | Return Summary for Period 01/01/2016     | to 31/12/2016:-     | Smith s/w: (1234567895)*               |                                 |                        | - • •                                          |
|---------------------|------------------------------------------|---------------------|----------------------------------------|---------------------------------|------------------------|------------------------------------------------|
| Summary Account     | nts Submission History   Tax Return Subm | ission History      | Activity Log                           |                                 |                        |                                                |
| 🗄 🖨 Print 👻 🎼 🖸     | Den CT Comp & CT600 🎲 Associated         | <u>F</u> iles C Swa | p Mode 👔 <u>A</u> ttach Accounts 🔤 Sen | d to Client for Re <u>v</u> iew | 🎬 <u>C</u> omplete 🛛 🖏 | Discard all all all all all all all all all al |
| Client Details      |                                          |                     |                                        | Corporation Tax Info            | mation                 |                                                |
| Reference           | 100859                                   | Client Type         | Limited Company 🗸                      | Return Status                   | In Progress            | Submission 0                                   |
| Organisation        | Smith s/w                                | Tax District        | 419 Dormant                            | Submission IRMark               |                        | ooun                                           |
| Nature of Trade     | Software company                         | UTR                 | 1234567895                             |                                 |                        |                                                |
| Registration No.    | 12345678                                 | Telephone           |                                        | Accounts Submissio              | n Information          |                                                |
| Charity Number      |                                          | Period Start        | 01 Jan 2016 v End 31 Dec 2016 v        | Submission Type                 |                        | Vumber                                         |
| Cos. House Authe    | entication Code 555555                   | Computation<br>Type | Integral V Ceased trading in period    | Submission Status               |                        | ~                                              |
| Corporation Tax T   | Express                                  |                     | ~                                      | Return Details                  |                        |                                                |
|                     |                                          |                     | File Attachments                       | Tax Payable                     |                        |                                                |
|                     |                                          |                     |                                        | Tax Credits                     |                        |                                                |
| Address Details     |                                          |                     |                                        | Payments to Date                |                        |                                                |
| Issue Address       | TW/1 ANK                                 |                     |                                        | Tax Outstanding                 |                        | - Return contains                              |
| Smith House         | ,1101 4101                               | ~                   | New Address Edit Address               | Tax Overpaid                    |                        | estimated figures                              |
|                     |                                          |                     |                                        |                                 | L                      |                                                |
| Select your address | as printed on the Notice to Complete a   | Tax Return          |                                        |                                 |                        | Form State: Edit ờ                             |

- 8. Make sure the Computation Type and Corporation Tax Template are defaulted to Integral and Express on the Corporation Tax Summary Screen
- 9. To attach the iXBRL file, click on Swap Mode
- 10. Click on Attach Accounts

| Attach Accounts                                                                              | ;                                                            | ?     | ×  |  |  |  |  |  |
|----------------------------------------------------------------------------------------------|--------------------------------------------------------------|-------|----|--|--|--|--|--|
| Full accounts file                                                                           | C:\Users\Nive\Desktop\Smith sw iXBRLFull 31-12-2016.html     | Brows | e  |  |  |  |  |  |
| Filleted/Abbreviated<br>accounts file                                                        | C:\Users\Nive\Desktop\Smith sw iXBRLFilleted 31-12-2016.html | Brows | e  |  |  |  |  |  |
|                                                                                              | ]                                                            | OK    |    |  |  |  |  |  |
|                                                                                              |                                                              | Cance | el |  |  |  |  |  |
| Corporation Tax Return for Period 01/01/2016 to 31/12/2016 for Smith s/w T/A Smiths Software |                                                              |       |    |  |  |  |  |  |

- 11. Browse and select Full and/or Filleted accounts files
- 12. Click **Ok**

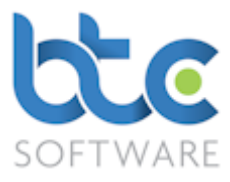

## Drafting the Corporation Tax Computation and Return

- Click on **Open CT Comp & CT600** from the Corporation Tax Summary screen
- The Corporation Tax Return is divided into four main areas:
  - Table of Contents (top left quarter)
  - Standing Data (bottom left quarter)
  - Adjustment of Profits Computation (main screen)
  - Template Attributes (right hand side)
- The Computations are completed automatically with data such as Turnover, Profit/(Loss) per Accounts, Depreciation, etc. extracted from the iXBRL file (produced either by BTCSoftware or an external file).
- If you need to add any additional information onto the Computations, please see the following instructions on how this can be achieved.

#### Data to populate the return may be entered:

- into any of the grey cells on the CT return schedules. Note that ALL figures should be entered as positives and the computation automatically applies the correct sign.
- directly into the CT600 form boxes as required.

Note: The CT600 boxes are automatically populated by entries made on the Corporation Tax calculation sections so you will only need direct entry into the CT600 forms if you require entry into the rarely used CT600 boxes.

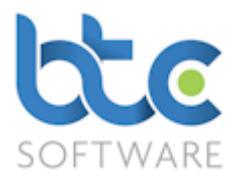

| Corporation Tax Return Peri    | Corporation Tax Return Period 01/01/2016 to 31/12/2016:- Smith s/w: (12345567895)* |                |                  |                                        |             |          |                    |         |         |              |        |         |        |                                   |
|--------------------------------|------------------------------------------------------------------------------------|----------------|------------------|----------------------------------------|-------------|----------|--------------------|---------|---------|--------------|--------|---------|--------|-----------------------------------|
| 🗄 🌐 Print 👻 🏫 Capital Allowar  | nces                                                                               | Check the      | Return & Genera  | te iXBRL 🛛 🏠 Open CT Retu              | rn Summary  | O HMR    | C Help 👻           |         |         |              |        |         |        |                                   |
| 🕨 Add 🔀 Delete 💂               | B                                                                                  | I <u>U</u> A↑  | • A↓ 📄 🚍         | ≡ <mark>⊞</mark>   = <sub>=</sub>   Ge | neral 🔹 ()/ | ,        | +.0 .00<br>.00 +.0 | #       | E₹ ‡E   | Page         | Layout |         |        | 8 24 🔊 🕸                          |
| Table of Contents              |                                                                                    | E50 ~          | fx Furnishi      | ngs replacement                        |             |          |                    |         |         |              |        |         | ^      | <ul> <li>Appearance</li> </ul>    |
| Corporation Tax Calculation    |                                                                                    | EC D           | F                | F                                      | G           |          | н                  |         |         | 1            | к      | 1       | N      | <ul> <li>Auto Collapse</li> </ul> |
| CT600 ii                       |                                                                                    |                |                  |                                        |             |          |                    |         |         | ,            | ĸ      |         | 1      | Font                              |
| CT600 iii                      | 3                                                                                  | Adjustme       | ent of Profits C | Computation                            |             |          |                    |         |         |              |        |         |        | S Format                          |
| CT600 iv                       | 5                                                                                  |                |                  |                                        |             |          | Turnov             | er fron | n Trade | or Professio | on     | 125,000 |        | ( Section                         |
| CT600 v                        | 7                                                                                  |                |                  |                                        |             |          |                    |         | Profit  | Per Accour   | ts     | 117,450 |        |                                   |
| CT600 vii                      | -                                                                                  |                |                  |                                        |             |          |                    |         |         | i ci Accourt |        | 117,400 |        | V lemplate                        |
| CT600 viii                     | 9                                                                                  | Addback:       | Disallowable     | Expenditure                            |             |          |                    |         |         |              |        |         |        | V XBRL                            |
| CT600 ix                       | 10                                                                                 |                | Accountancy      | , legal and professional               | tees        |          |                    |         |         |              | -      |         |        |                                   |
| CT600 x                        | 11                                                                                 |                | Accounting a     | djustments                             |             |          |                    |         |         |              | -      |         |        |                                   |
| CT600 xi                       | 12                                                                                 |                | Advertising a    | and promotions                         |             |          |                    |         |         |              | -      |         |        |                                   |
|                                | 13                                                                                 |                | Amortisation     | 1                                      |             |          |                    |         |         |              | -      |         |        |                                   |
|                                | 14                                                                                 |                | Anti-avoidar     | ice adjustments                        |             |          |                    |         |         |              | -      |         |        |                                   |
|                                | 15                                                                                 |                | Bad debts        |                                        |             |          |                    |         |         |              | -      |         |        |                                   |
|                                | 16                                                                                 |                | Capital expe     | nditure                                |             |          |                    |         |         |              | -      |         |        |                                   |
| 0: AI 31. Ch                   | 17                                                                                 |                | Construction     | industry sub-contractor                | s           |          |                    |         |         |              | -      |         |        |                                   |
|                                | 18                                                                                 |                | Depreciation     | 1                                      |             |          |                    |         |         | 2,50         | 0      |         |        |                                   |
| <ul> <li>Accountant</li> </ul> | 19                                                                                 |                | Directors' re    | muneration                             |             |          |                    |         |         |              | -      |         |        |                                   |
| Client                         | 20                                                                                 |                | Donations, C     | haritable                              |             |          |                    |         |         |              | -      |         |        |                                   |
| CT Options                     | 21                                                                                 |                | Donations, n     | on-Charitable                          |             |          |                    |         |         |              | -      |         |        |                                   |
| CT Variables                   | 22                                                                                 |                | Entertaining     |                                        |             |          |                    |         |         |              | -      |         |        |                                   |
|                                | 23                                                                                 |                | Foreign tax o    | disallowed credit                      |             |          |                    |         |         |              | -      |         |        |                                   |
| Supplementary Schedules        | 24                                                                                 |                | Foreign tax r    | no credit allowable                    |             |          |                    |         |         |              | -      |         |        |                                   |
|                                | 25                                                                                 |                | Interest and     | other financial charges                |             |          |                    |         |         | 1,00         | 0      |         |        |                                   |
|                                | 26                                                                                 |                | Leased cars      |                                        |             |          |                    |         |         | 1,30         | 0      |         |        |                                   |
|                                | 27                                                                                 |                | Loss on sale     |                                        |             |          |                    |         |         |              | -      |         |        |                                   |
|                                | 28                                                                                 |                | Losses from      | UK Land and Buildings                  |             |          |                    |         |         |              | -      |         |        |                                   |
|                                | 29                                                                                 |                | Motor, trave     | l and subsistence                      |             |          |                    |         |         |              | -      |         |        |                                   |
|                                | 30                                                                                 |                | Other addition   | ons                                    |             |          |                    |         |         |              | -      |         |        |                                   |
|                                | 31                                                                                 | 1              | Other expen      | diture not wholly and e                | clusively   | for purp | oses of t          | rade    |         |              | -      |         |        |                                   |
|                                | 32                                                                                 | 1              | Penalties or     | fines                                  |             |          |                    |         |         |              | -      |         |        |                                   |
|                                | 33                                                                                 | 1              | Pension con      | tributions                             |             |          |                    |         |         |              | -      |         | $\sim$ |                                   |
| Created by Nive Raj 03/08/201  | 7 16:4                                                                             | 6 : Last modif | ied by Nive Raj  | 03/08/2017 17:19                       |             |          |                    |         |         |              |        |         |        | Form State: Edit 裬                |

• To add supplementary schedules, click on the downward arrow against

Supplementary Schedules on the bottom left menu to view the list of schedules

- Check boxes for the supplementary schedules that need to be completed
- The selected schedules will then appear under **Table of Contents** to be completed by the user

Please note that supplementary schedules CT600B, CT600F, CT600G, CT600H, CT600I are only available within CT Advanced currently but are to be included within CT Integral.

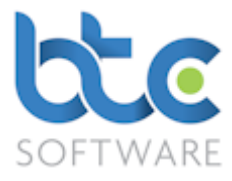

#### **Capital Allowances**

Please see the following instructions on how to complete the Capital Allowances section.

 ttc BTCSoftware PM Solution 2017 - [Corporation Tax Return Period 01/01/2016 to 31/12/2016:- Smith s/w: (1234567895)\*]

 Image: File Record Edit Client Reports Administration Window Help

 Image: New record Image: Find Image: Find Imag

#### • Click on Capital Allowances on the top toolbar

| 🙀 Capital Allowances C   | Calculator: 01/01/20                 | 16 to 31/12/2016       |                             |                            | ?               | ,      | ×   |
|--------------------------|--------------------------------------|------------------------|-----------------------------|----------------------------|-----------------|--------|-----|
| Main Summary - Plant and | Machinery Main S                     | ummary - Buildings   M | ain Summary - Sundry        | Allowances Claimed Summary |                 |        |     |
| 🗄 🔚 Save Changes 📲 S     | S <u>a</u> ve & Close 🏼 🛐 <u>C</u> l | ose                    |                             |                            |                 |        |     |
| Main Summary - Plant an  | d Machinery                          |                        |                             |                            |                 |        |     |
|                          | The Main Pool                        | Special Rate Pool      | Single Assets<br>Short Life |                            |                 |        |     |
|                          | 😭 View/Edit                          | View/Edit              | 🕼 View/Edit                 |                            |                 |        |     |
| WDV Brought Forward      |                                      |                        |                             |                            |                 |        |     |
| Total Additions          |                                      |                        |                             |                            |                 |        |     |
| AIA Claimed              |                                      |                        |                             |                            |                 |        |     |
| Eligible for FYAs        |                                      |                        |                             |                            |                 |        |     |
| Net Exp. after Waiver    |                                      |                        |                             |                            |                 |        |     |
| Disposals                |                                      |                        |                             |                            |                 |        |     |
|                          |                                      |                        |                             |                            |                 |        |     |
| WDA/Small Pool           |                                      |                        |                             |                            |                 |        |     |
| WDA Waived               |                                      |                        |                             |                            |                 |        |     |
| Balancing Allowance      |                                      |                        |                             |                            |                 |        |     |
| Balancing Charge         |                                      |                        |                             |                            |                 |        |     |
| Eligible for FYAs        |                                      |                        |                             |                            |                 |        |     |
| FYAs                     |                                      |                        |                             |                            |                 |        |     |
| FYAs Waived              |                                      |                        |                             |                            |                 |        |     |
| Net Exp. after Waiver    |                                      |                        |                             |                            |                 |        |     |
| WDV Carried Forward      |                                      |                        |                             |                            |                 |        |     |
| S266 Election taken upo  | n ceasing                            |                        |                             |                            |                 |        |     |
|                          |                                      |                        |                             |                            |                 |        |     |
|                          |                                      |                        |                             |                            | Smith s/w: (123 | 345678 | 95) |

- From the capital allowance calculation screen, choose the asset type (Plant and Machinery, Buildings or Sundry)
- Click View/Edit for the type of asset pool

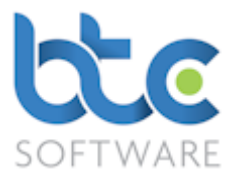

| 📓 Capital Allowances: Main Pool                                                     | ? | × |
|-------------------------------------------------------------------------------------|---|---|
| : 🌐 Print 🕨 🗚 🖶 Amend 🗙 Delete 💥 Delete All 🛛 🔚 Save Changes 🎬 Save & Close 🚱 Close |   |   |
|                                                                                     |   |   |
|                                                                                     |   |   |
|                                                                                     |   |   |
|                                                                                     |   |   |
|                                                                                     |   |   |
|                                                                                     |   |   |
|                                                                                     |   |   |
| Corporation Tax Return Period 01/01/2016 to 31/12/2016:- Smith s/w: (1234567895)    |   |   |

#### • Click on Add

| 🙀 Capital Allowances: Main F      | )ool*                           |        |                        |   |              | ?           | ×        |
|-----------------------------------|---------------------------------|--------|------------------------|---|--------------|-------------|----------|
| Main Pool Asset Detail            |                                 |        |                        |   |              |             |          |
| 🔄 🔚 Save Changes 📳 Save 8         | t Close 🕅 <u>C</u> lose         |        |                        |   |              |             |          |
| General asset details             |                                 |        |                        |   |              |             |          |
| Brief description of asset        | Van                             | $\sim$ | A/C No. or Reference   |   |              |             |          |
|                                   |                                 |        | Asset addition         | ✓ |              |             |          |
|                                   |                                 | $\sim$ | Asset disposal         | ✓ |              |             |          |
| Asset addition details            |                                 |        | Asset disposal details |   |              |             |          |
| Date of addition                  |                                 |        | Disposal details       |   |              |             | $\wedge$ |
| Addition value                    |                                 |        |                        |   |              |             |          |
| AIA claimed Max 200,000.00        |                                 |        |                        |   |              |             | $\sim$   |
| Eligible for FYA                  |                                 |        | Date of disposal       |   |              |             |          |
| Eligible for FYA @100%            | None                            | $\sim$ | Original cost          |   | 0.00 Dispos  | al profit/( | oss)     |
|                                   |                                 |        | Disposal proceeds      |   |              | (           | 0.00     |
| FYA                               | Net expenditure<br>after waiver |        | Disposal to pool       |   | 0.00         |             | _        |
| FYA Waived                        |                                 |        |                        |   |              |             |          |
|                                   |                                 |        |                        |   |              |             |          |
| Check this box if the asset has b | een disposed from the pool      |        |                        | : | Smith s/w: ( | (12345678   | 395)     |

- Enter the Asset details (Additions/Disposals)
- Click on Save and Close
- Continue to add multiple assets if needed
- Save & Close the Capital Allowances Calculator
- Click on Capital Allowance Summary to view the summary of the calculations

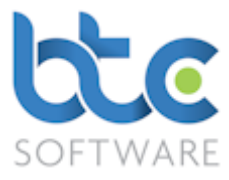

### **Declaration Status**

After completing the Corporation Tax Return and Computations, go to **CT600 xi** from the **Table of Contents** to complete the **Declaration** section.

#### Collapse Empty Data feature

The **Collapse Empty Data** feature is used to tidy up the computation so that only relevant items are shown. This operation will function for the whole computation, regardless in which section the user's cursor is placed.

Clicking the Show Empty Data icon reverses the process.

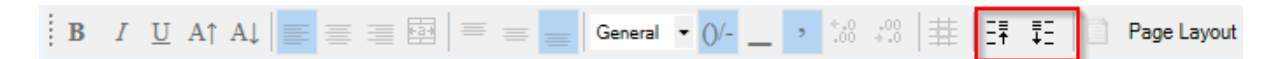

The icons for **Collapse Empty Data** and **Show Empty Data** is the symbol with the upward and the downward arrow on the toolbar as shown on the above image.

#### Check the Return & Generate iXBRL

When you Check the Return & Generate iXBRL file, this will run through various checks in

the background e.g. whether the Declaration section has been complete.

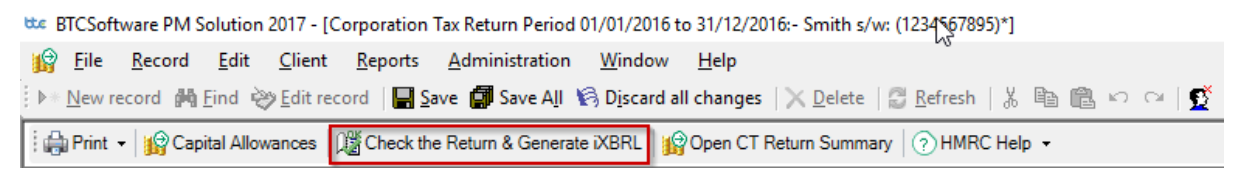

#### Interaction With our Accounts Production module

If you are using BTCSoftware's AP solution, a successful completion on the CT return will automatically update the year end accounts with the corporation tax charge and/or R&D RDEC current period Claim as required. If this occurs, you will need to revisit the accounts to check these entries and once again re-generate the accounts iXBRL files.

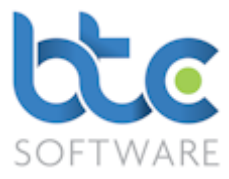

You can easily navigate between the Accounts and CT Return by using the "**Open Accounts**" button on the **Corporation Tax Summary screen** and the "**Open CT Return**" button on the **Year End Accounts Summary screen**.

## Printing the Corporation Tax Return

1. Open CT Return Summary

| Corporation Tax Return Summary for Period 01/01/201        | 5 to 31/12/2016:- Smith s/w: (1234567895)                           |                                                     |
|------------------------------------------------------------|---------------------------------------------------------------------|-----------------------------------------------------|
| Summary Accounts Submission History   Tax Return Sub       | nission History Activity Log                                        |                                                     |
| Print - 😭 Open CT Comp & CT600 🎲 Associate                 | d Eiles 🛛 🕐 Swap Mode 🛛 🖗 Attach Accounts 🕸 🦉 Send                  | to Client for Review 📀 Submit to HMRC 💖 Complete 🥃  |
| Tax Return                                                 |                                                                     | Corporation Tax Information                         |
| Payment Schedule                                           | Client Type Limited Company 🗸                                       | Return Status In Progress V Submission 0            |
| Organisation Smith s/w                                     | Tax District 419 Dormant                                            | Submission IRMark FREN4M2QQEAI62KEDP65DAFLIHP4BDR2X |
| Nature of Trade Software company                           | UTR 1234567895                                                      |                                                     |
| Registration No. 12345678                                  | Telephone                                                           | Accounts Submission Information                     |
| Charity Number                                             | Period Start 01 Jan 2016 V End 31 Dec 2016 V                        | Submission Type                                     |
| Cos. House Authentication Code 555555                      | Computation Integral V Ceased trading in period                     | Submission Status                                   |
| Corporation Tax Template Express                           | ~                                                                   | Return Details                                      |
|                                                            | File Attachments                                                    | Tax Payable 0.00                                    |
|                                                            |                                                                     | Tax Credits 0.00                                    |
| Address Details                                            |                                                                     | Payments to Date 0.00                               |
| Issue Address<br>Smith House TW1 4NK                       |                                                                     | Tax Outstanding 0.00 Betum contains                 |
|                                                            | <ul> <li><u>New Address</u></li> <li><u>E</u>dit Address</li> </ul> | Tax Overpaid 0.00 estimated figures                 |
|                                                            |                                                                     |                                                     |
| Created by Nive Raj 04/09/2017 14:33 : Last modified by Ni | ve Raj 04/09/2017 14:51                                             | Form State: View 🕼                                  |

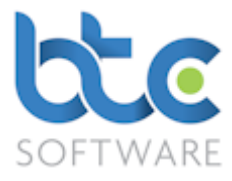

| Corporation Tax                                                                              | ?                    | ×                     |          |   |
|----------------------------------------------------------------------------------------------|----------------------|-----------------------|----------|---|
| Create Report                                                                                | Сору                 | Draft                 | Close    | • |
| <ul> <li>All (part selecte</li> <li>Covering Li</li> <li>CT Comput</li> <li>CT600</li> </ul> | d)<br>etter<br>ation |                       |          |   |
| Disable headers an                                                                           | d footers            | Override initial page | e number |   |

# 2. Click on **Print > Tax Return**

- 3. Choose the pages you want to include in the print by checking the relevant boxes
- 4. Then, click on **Create Report**

| 🕈 Print:- Corp | poration Tax Return for Period 01/01/2016 to 31/12/2016 f |          |       |         |      | ×  |
|----------------|-----------------------------------------------------------|----------|-------|---------|------|----|
| Printer Name   | HPE795AC (HP Officejet Pro 6830)                          |          |       |         | Setu | Jp |
| MyDocSafe      | Email                                                     | Save PDF | Print | Preview | Clo  | se |

5. You then have options to Email, Print, Preview or use <u>MyDocSafe</u> (3<sup>rd</sup> party API to cater for GDPR Regulations)

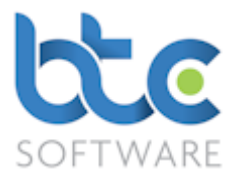

### Submitting Corporation Tax Return to HMRC

Once the corporation tax return has been checked and the iXBRL generated, you can then proceed to the submission of the return to HRMC.

1. From the Corporation Tax Summary Screen, click on Submit to HMRC

| Corporation Tax   | Return Summ     | hary for Period 01/01/2016 | 5 to 31/12/2016:-   | Smith s/w: (1234567895)             |        |                       |                  |                                         |
|-------------------|-----------------|----------------------------|---------------------|-------------------------------------|--------|-----------------------|------------------|-----------------------------------------|
| ummary Accou      | nts Submission  | History   Tax Return Subr  | nission History     | Activity Log                        |        |                       |                  | -                                       |
| 🗎 Print 👻 🙀 🕼     | Open CT Com     | o & CT600  🆓 Associate     | d Files 🛛 🖓 Swap    | p Mode 🌘 Attach Accounts 🗏          | Send   | to Client for Review  | Submit to HMR    | Complete                                |
| Client Details    |                 |                            |                     |                                     |        | Corporation Tax Infor | mation           |                                         |
| Reference         | 100859          |                            | Client Type         | Limited Company                     | $\sim$ | Return Status         | In Progress      | Submission 0                            |
| Organisation      | Smith s/w       |                            | Tax District        | 419 Dorman                          | nt 📃   | Submission IPMark     | EPENAM200EAIC2   |                                         |
| Nature of Trade   | Software comp   | any                        | UTR                 | 1234567895                          |        | Submission manak      | ENEIN4MIZQQEAI02 | KFDF63DAF0HF4BDN2A                      |
| Registration No.  | 12345678        |                            | Telephone           |                                     |        | Accounts Submission   | Information      |                                         |
| Charity Number    |                 |                            | Period Start        | 01 Jan 2016 V End 31 Dec 201        | 6 ~    | Submission Type       |                  | V Submission                            |
| Cos. House Authe  | entication Code | 555555                     | Computation<br>Type | Integral V Ceased trading in period | 9      | Submission Status     |                  | · • • • • • • • • • • • • • • • • • • • |
| Corporation Tax T | Femplate        | Express                    |                     |                                     | $\sim$ | Return Details        |                  |                                         |
|                   |                 |                            |                     | File Attachments                    |        | Tax Payable           | 0.00             |                                         |
|                   |                 |                            |                     |                                     |        | Tax Credits           | 0.00             |                                         |
| Address Details   |                 |                            |                     |                                     |        | Payments to Date      | 0.00             |                                         |
| Issue Address     |                 |                            |                     |                                     |        | Tax Outstanding       | 0.00             |                                         |
| Smith House       | ,TW1 4NK        |                            | ~                   | New Address Edit Address            | 3      | Tax Overpaid          | 0.00             | Return contains<br>estimated figures    |
|                   |                 |                            |                     |                                     |        |                       |                  |                                         |

2. The Tax Return Submission window opens as below

| → Tax Return Submission                                                                      | ?   | ×  |
|----------------------------------------------------------------------------------------------|-----|----|
| Print Submit 2 HMRC Gateway Status 9 Ontions                                                 |     |    |
|                                                                                              |     |    |
|                                                                                              |     |    |
|                                                                                              |     |    |
|                                                                                              |     |    |
|                                                                                              |     |    |
|                                                                                              |     |    |
|                                                                                              |     |    |
|                                                                                              |     |    |
|                                                                                              |     |    |
|                                                                                              |     |    |
|                                                                                              |     |    |
|                                                                                              |     |    |
|                                                                                              |     |    |
| Enable Submit. I confirm I have authority from my client to submit this Return               | Clo | se |
| Corporation Tax Return Summary for Period 01/01/2016 to 31/12/2016:- Smith s/w: (1234567895) |     |    |

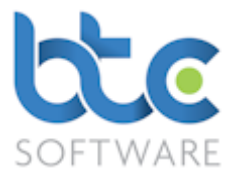

3. Check box on the bottom of this window 'Enable Submit. I confirm I have authority

### from my client to submit this Return'

4. Click on Submit

| Tax Return Sul      | bmission     |                                                                                          | ?   | ×  |
|---------------------|--------------|------------------------------------------------------------------------------------------|-----|----|
| 🗄 🌐 Print 🍥 Sub     | mit 🛛 🕐      | HMRC Gateway Status 🛛 🛄 Options                                                          |     |    |
| Date                | User         | Detail                                                                                   |     |    |
| 06/09/2017 08:35    | Nive Raj     | Creating New CT600 return for submission                                                 |     |    |
| 06/09/2017 08:35    | Nive Raj     | New CT600 return created successfully                                                    |     |    |
| 06/09/2017 08:35    | Nive Raj     | Commencing submission: Attempt 1                                                         |     |    |
| 06/09/2017 08:35    | Nive Raj     | Return received by HMRC                                                                  |     |    |
| 06/09/2017 08:35    | Nive Raj     | Checking with HMRC for acceptance: Attempt 1                                             |     |    |
| 06/09/2017 08:35    | Nive Raj     | Return accepted by HMRC                                                                  |     |    |
| 06/09/2017 08:35    | Nive Raj     | New CT600 return submission successful                                                   |     |    |
| 06/09/2017 08:35    | Nive Raj     | HMRC Response text as follows:-                                                          |     |    |
| 06/09/2017 08:35    | Nive Raj     | HMRC has received the HMRC-CT-CT600 document ref: 7728847908 at 08.35 on 06/09/2017.     |     |    |
| 06/09/2017 08:35    | Nive Raj     | The associated IRmark was: T7LRME5QD3OAYCVOHY3A2W2GSOVQQCSD.                             |     |    |
| 06/09/2017 08:35    | Nive Raj     | We strongly recommend that you keep this receipt electronically,                         |     |    |
| 06/09/2017 08:35    | Nive Raj     | and we advise that you also keep your submission electronically for your records.        |     |    |
| 06/09/2017 08:35    | Nive Raj     | They are evidence of the information that you submitted to HMRC.                         |     |    |
| 06/09/2017 08:35    | Nive Raj     | Submission Correlation Id: 0421430B18914A079E507DF967DCEB7B                              |     |    |
| 06/09/2017 08:35    | Nive Raj     | New CT600 return submission successful & complete                                        |     |    |
|                     |              |                                                                                          |     |    |
| Enable Submit. I co | onfirm I hav | e authority from my client to submit this Return                                         | Clo | se |
|                     | Corp         | oration Tax Return Summary for Period 01/01/2016 to 31/12/2016:- Smith s/w: (1234567895) |     |    |

5. Once the tax return has been submitted successfully, you will be prompted to mark

the return as complete

| BTCSoftware PM Solution 2017                                                                               | × |
|----------------------------------------------------------------------------------------------------|---|
| This Tax Return was successfully submitted to HMRC.<br>Would you like to mark this Tax Return as Complete? |   |
| Yes No                                                                                                    |   |

6. Click on **Yes** and the return will be marked as complete